## Lav original musik i Scratch på en nem måde!

| peratorer  | glid 1 sekunder til tilfældig position - |  |  |  |  |
|------------|------------------------------------------|--|--|--|--|
|            |                                          |  |  |  |  |
| /ariabler  | glia 1 sekunder lin x. O y. O            |  |  |  |  |
| ne brikker |                                          |  |  |  |  |
|            | peg i retning 90                         |  |  |  |  |
|            |                                          |  |  |  |  |
|            | peg mod musepil -                        |  |  |  |  |
|            |                                          |  |  |  |  |
|            | aendre x med 10                          |  |  |  |  |
| <u>.</u>   |                                          |  |  |  |  |
|            |                                          |  |  |  |  |

1: Åbn et Scratch dokument og klik på "Tilføj udvidelse"

2: Vælg udvidelsen "Musik"

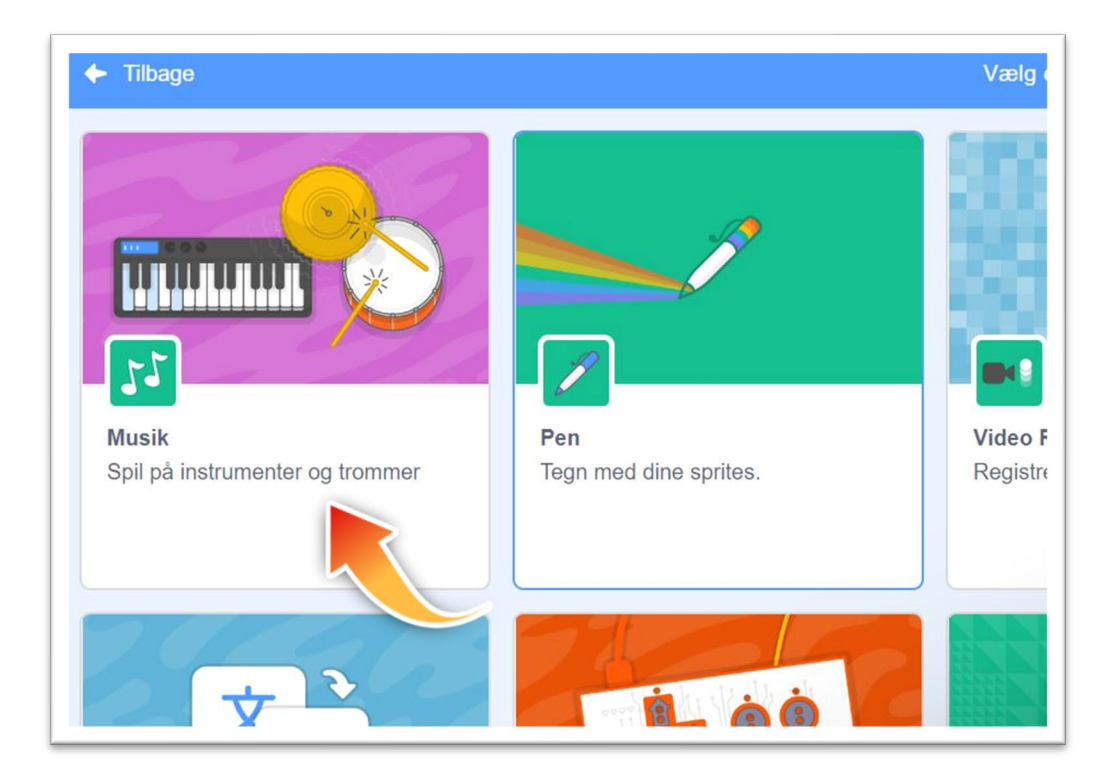

3: Brug en "Grønt Flag" -blok, og tag en "skift instrument"-blok fra musikblokkene. Vælg en lyd (f.eks Synth Lead som her:

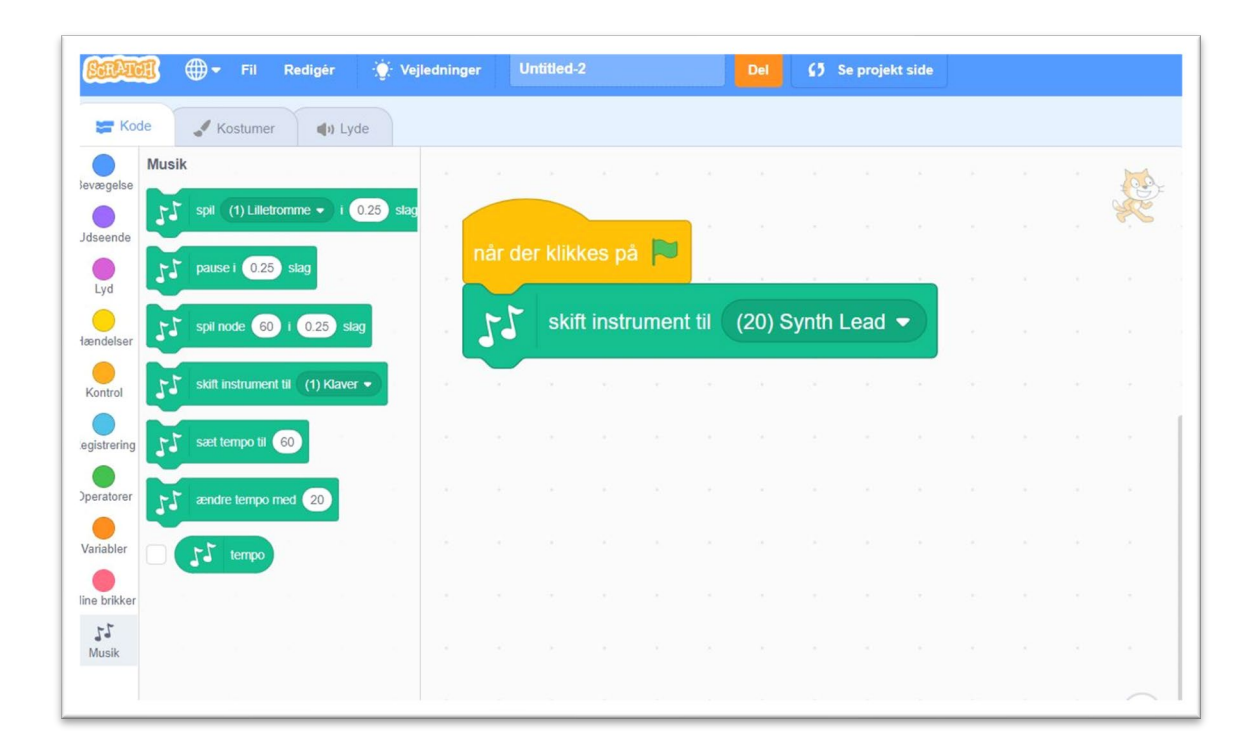

4: Tag en "for evigt"-blok og en "gentag 10 gange"-blok. Sæt gentagelsen til 2 gange.

| Kod      | de 🦪 Kostumer   | () Lyde |       |          |            |            |         |       |      |   |  |         |           |
|----------|-----------------|---------|-------|----------|------------|------------|---------|-------|------|---|--|---------|-----------|
| aelse    | Kontrol         |         |       |          |            |            |         |       |      |   |  | tob.    |           |
| eende    | vent 1 sekunder |         |       |          | Lille      |            |         |       |      |   |  | ×       |           |
| /d       | gentag 10 gange |         |       | nar der  | kiikkes p  |            |         |       |      |   |  |         |           |
| delser   | 9               |         |       | 55       | skift inst | rument til | (20) \$ | Synth | Lead | - |  |         |           |
| ntrol    | for evigt       |         |       | for evig |            |            |         | à.    |      |   |  |         |           |
| trering  | 9               |         |       | genta    | 2          | gange      |         |       |      |   |  |         |           |
| atorer   | hvis så         |         | 1     |          |            | 1          |         |       |      |   |  |         |           |
| abler    |                 |         | , I , |          |            | •          |         |       |      |   |  |         |           |
| brikker  | hvis så         |         |       |          |            | <b>J</b>   |         |       |      |   |  |         | Sprite Sp |
| 5<br>sik | ellers          |         |       |          |            |            |         |       |      |   |  |         | Vis 💿     |
|          | vent indtil     |         |       |          |            |            |         |       |      |   |  | $\odot$ |           |
|          | gentag indtil   |         |       |          |            |            |         |       |      |   |  | Q       | Sprite1   |
|          |                 |         |       |          |            |            |         |       |      |   |  | ~       |           |

## 5: Sæt 8 "spil node"-blokke ind:

| Fil Redigér 🔅 Vej                          | ledninger Untitled-2            | Del    | (5 S | e projekt sid | le |  |     |   |
|--------------------------------------------|---------------------------------|--------|------|---------------|----|--|-----|---|
| 📻 Kode 🕑 Kostumer 🌒 Lyde                   |                                 |        |      |               |    |  |     | F |
| ægelse Musik                               | når der klikkes på 💌            |        |      |               |    |  |     |   |
| eende                                      | skift instrument til (20) Synth | Lead 🔻 |      |               |    |  | ac  |   |
| yd pause i 0.25 slag                       | for evigt                       |        |      |               |    |  |     |   |
| ndelser 55 spil node 60 i 0.25 slag        | gentag 2 gange                  |        |      |               |    |  |     |   |
| ntrol 51 skift instrument til (1) Klaver • | <b>55</b> spil node 60 i 0.25   | slag   |      |               |    |  |     |   |
| streering 12 sæt tempo til 60              | <b>51</b> spil node 60 i 0.25   | slag   |      |               |    |  |     |   |
|                                            | <b>5</b> spil node 60 i 0.25    | slag   |      |               |    |  |     |   |
| autier andre tempo med 20                  | <b>55</b> spil node 60 i 0.25   | slag   |      |               |    |  |     |   |
| abler                                      | 55 spil node 60 i 0.25          | slag   |      |               |    |  |     |   |
| -J                                         | 55 spil node 60 i 0.25          | slag   |      |               |    |  |     |   |
| usik                                       | <b>51</b> spil node 60 i 0.25   | slag   |      |               |    |  | 1.1 |   |
|                                            | <b>51</b> spil node 60 i 0.25   | slag   |      |               |    |  |     |   |
| <b>-</b>                                   |                                 |        |      |               |    |  | Q   |   |
|                                            | Duranda                         |        |      |               |    |  | =   |   |

6: Du får lige brug for at kunne kende 5 toner på klaveret, nemlig c,d,e,g og a. Du kan se dem herunder:

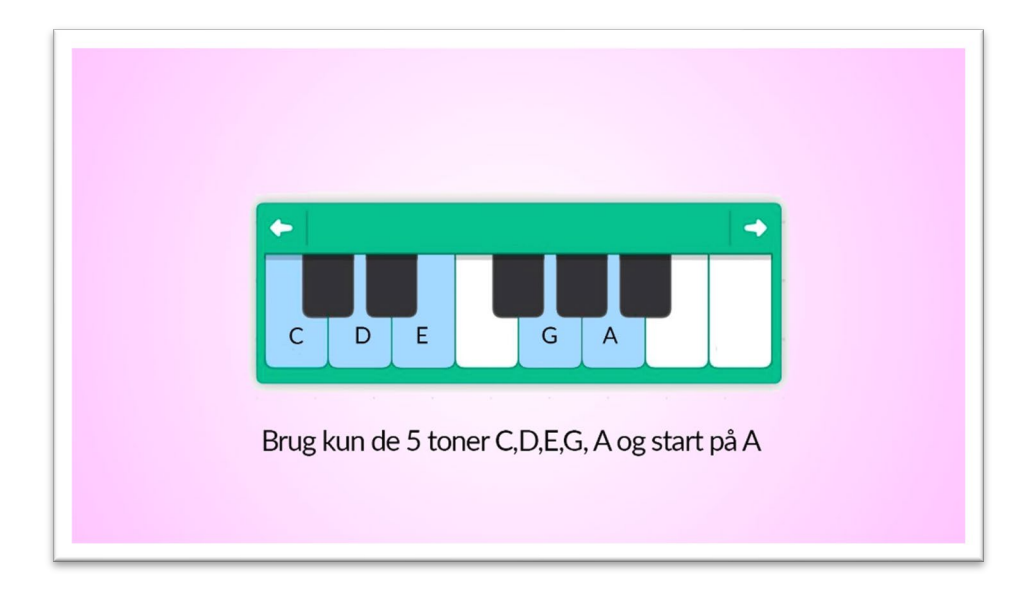

7: Nu skal du vælge nogle tilfældige toner. Klik i det felt hvor der står "60". Så kommer der et lille klaver frem.

Vælg nu mellem tonerne C,D,E,G og A. Den allerførste tone skal være et A. De andre kan vælges tilfældigt, så længe du bare bruger enten c,d,e,g eller a.

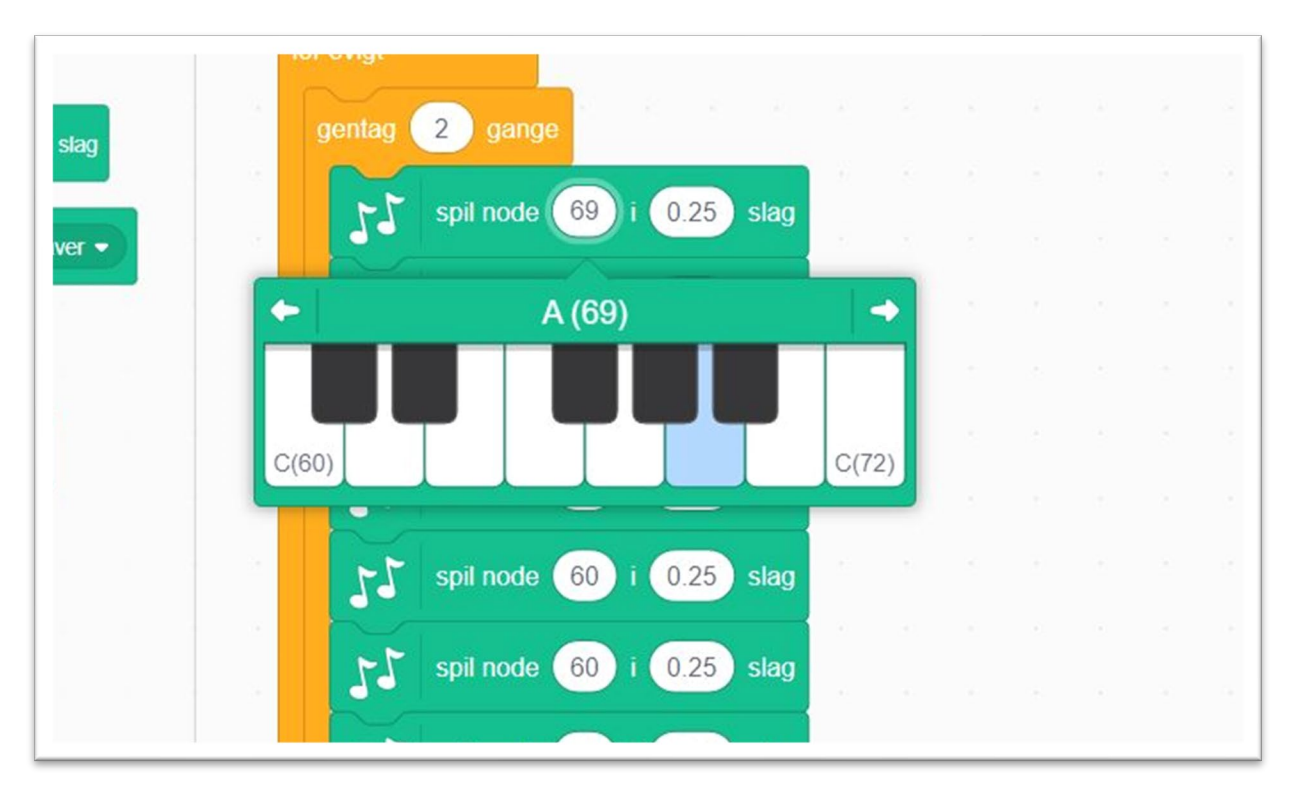

8: Når du har valgt alle 8 toner, kopierer du hele gentagelsesblokken. Lav to eller fire gentagelsesblokke. Lav alle tonerne om i hver blok. De skal ikke længere starte med et A.

| Kode Kostumer du Lyde           |      |                       |             |  |  |                | 1 |
|---------------------------------|------|-----------------------|-------------|--|--|----------------|---|
| Musik                           |      | for evigt             |             |  |  | -              |   |
| igelse                          |      | gentag 2 gange        |             |  |  | S.             |   |
| ende                            | Sidg | 55 spil node 69       | 0.25 slag   |  |  | 26             |   |
| pause i 0.25 slag               |      | 55 spil node 67       | 0.25 slag   |  |  |                |   |
| d                               |      | <b>1</b> spil node 64 | 0.25 slag   |  |  | 1              |   |
| lelser spil node 60 i 0.25 slag |      | rs spil node 62       | 0.25 slag   |  |  |                |   |
| skift instrument til (1) Klaver |      | rs spil node 60       | 0.25 slag   |  |  |                |   |
| trol                            |      | spil node 62          | 0.25 stan   |  |  |                |   |
| rering 11 sæt tempo til 60      |      |                       | U.L.S Silly |  |  |                |   |
|                                 |      | 53 spil node 67       | 0.25 slag   |  |  |                |   |
| atorer andre tempo med 20       |      | 55 spil node 64       | 0.25 slag   |  |  |                |   |
| abler 55 tempo                  |      | gentag 2 gange        |             |  |  |                |   |
| viktor                          |      | rs spil node 69       | 0.25 slag   |  |  |                |   |
|                                 |      | spil node 67          | 0.25 slag   |  |  |                |   |
| sik                             |      |                       | 0.25 stug   |  |  |                |   |
|                                 |      | 53 spil node 64       | 0.25 stag   |  |  | $\bigcirc$     | 1 |
|                                 |      | 55 spil node 62       | 0.25 slag   |  |  | $(\mathbf{a})$ |   |
|                                 |      | 55 spil node 60       | 0.25 slag   |  |  | Q              |   |
| 2                               |      | 55 spil node 62       | 0.25 slag   |  |  |                |   |

9: En sidste ting, som lyder rigtig fedt, er hvis du ændrer den første tone i hver gentagelsesblok ved at flytte den til en dybere tone. Det gør du simpelthen ved først at klikke på tonens nummer (ved de rød/orange pile, og bagefter klikke på den lille venstrepil til venstre på klaveret (de grønne ringe herunder)

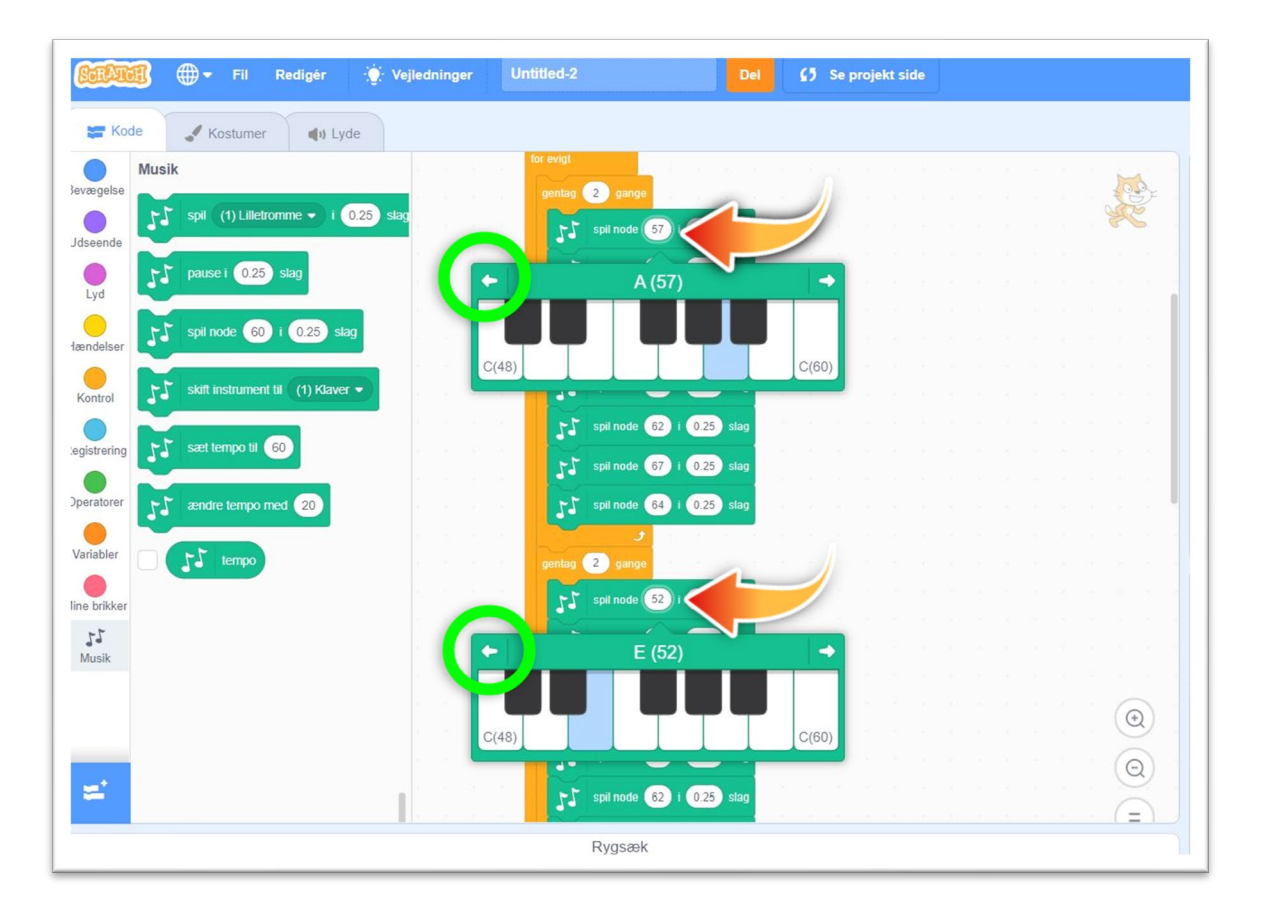

Hvis du har holdt dig til tonerne c,d,e,g og a, vil det lyde godt, fordi du kun har brugt toner fra en "pentaton skala". En skala er nemlig en række toner som lyder godt sammen.

Til sidst kan du sætte en tempo-blok ind. Vælg et tempo, som du synes lyder godt. Så er der musik til dit næste spil! 😳

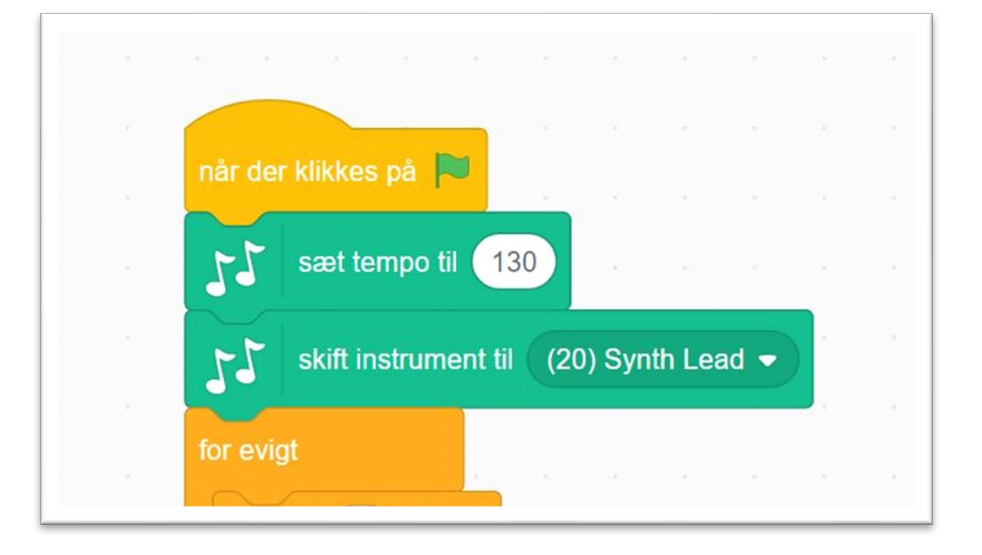